![](_page_0_Picture_0.jpeg)

# UMARU MUSA YAR'ADUA UNIVERSITY, KATSINA

#### UNDERGRADUATE REGISTRATION GUIDELINES 2024/2025 ACADEMIC SESSION

#### **General Instruction:**

Ensure you read all the registration steps carefully before starting your online registration

# STAGE 1: PAYMENT OF ACCEPTANCE FEE AND ADMISSION LETTER PRINTING PROCEDURE (NEW STUDENTS ONLY UNDERGRADUATE)

### 1. Visit <u>https://umyu.edu.ng</u>

![](_page_0_Picture_7.jpeg)

### 2. Click on the Post UTME Portal link.

Enter your UTME/DE number, which was created during the Post UTME registration process. Follow the instructions to access, download, and print your admission letter.

| → C | 25 https://collegeportal.umyu.edu.ng/ug/applicant/index/                                                                                                    | <b>◎ ☆</b>           |  |
|-----|----------------------------------------------------------------------------------------------------|----------------------|--|
|     | UMARU MUSA YAR'DUA UNIVERSITY<br>PUTME SCREENING AND ADMISSION SYSTEM                                                                                                    |                      |  |
|     | Welcome to Umaru Musa Yar'adua University Admission Sc                                                                                                    | reening System       |  |
|     | Screening Registration Instructions<br>Welcome to the Umaru Musa Yar'adua University Admission Screening System. Through<br>here, you can make payment and fill the application form. You can edit your application<br>details, view your application profile and check your screening status.                  | User Sign in         |  |
|     | 10 register:     1. Click on 'Register a new Account' at the right to fill the registration form.     NOTE: Registration is to be done once. If you have registered before just login to     continue filling your form.     2. On successful payment, log on to your profile and edit your application profile | → 202491001384EF 🔯   |  |
|     | <ul> <li>(This will require your recent passport photograph and your biodata).</li> <li>3. Print your Screening Acknowledgement Details.</li> <li>4. Please always check to confirm if you are shortlisted.</li> <li>5. Login to pay for acceptance fee.</li> </ul>                                             | Remember Me Sign in  |  |
|     | 6. Login to print your Admission Letter and other forms<br>7. Make sure to print all your payment receipts<br>For support, please visit the MIS unit:                                                                                                    | I forgot my password |  |
|     | Support email: admission.helpdesk@umyu.edu.ng<br>Contact Number: 07057208670                                                                                                    |                      |  |

3. After successful login you will be required to pay acceptance fee and click on "click to print admission letter and other forms <u>Here</u>"

| ← → C to http     | os://colleg | eportal.umyu.edu.ng/ug/applicant/index/home          | S 🕁 🌘 |
|-------------------|-------------|------------------------------------------------------|-------|
| UMYU              |             |                                                      |       |
| Online            |             |                                                      |       |
| MAIN NAVIGATION   |             |                                                      |       |
| 館 Dashboard       |             | Welcome Khadija Yazid                                |       |
| අ Payment         | ¢           | click to print admission letter and other forms Here |       |
| 🚱 Manage Profile  | <           |                                                      |       |
| 묘 Account Manager | <           |                                                      |       |
|                   |             | [PRINT YOUR PUTME RESULT NOTIFICATION]               |       |
|                   |             |                                                      |       |
|                   |             |                                                      |       |
|                   |             |                                                      |       |
|                   |             |                                                      |       |

4. After click on the link provided for printing admission, you will be redirected to admission letter and other forms page

![](_page_2_Picture_1.jpeg)

- 5. Click on the Print Admission Letter link to print your admission letter then;
- 6. Click on the Print Other Forms link to print associated documents for registration.

# \_STAGE 2: REGISTRATION AND PAYMENT PROCEDURE (NEW STUDENTS ONLY UNDERGRADUATE)

• Click on Log On To Portal link to access your personalized page.

![](_page_2_Picture_6.jpeg)

 Make sure you upload your passport photograph and signature in JPEG Format (each not more than 100kb in size). Ensure you provide your correct Email address, Home Address and Phone Number.

### **IMPORTANT NOTES**

- All students must upload their scanned passport photograph (JPEG Format not more than 100kb) and signature (JPEG Format not more than 100kb), as a requirement for online registration.
- Once you have completed the profile update as required, click on the 'Save Profile' button at the bottom of the page. You will automatically be redirected to the Payment Page.

![](_page_3_Picture_3.jpeg)

At this stage, students should proceed to make payments by clicking the Make Payment option in the navigation menu.

Students can choose to pay for the first semester only or both semesters at once.

The available payment options are:

- Bank Branch: Print the transaction ID and present it at any bank branch to make your payment.
- Pay Now: Use this option to pay online with your ATM card or via bank transfer.

### STAGE 3: ISSUANCE OF UNIVERSITY EMAIL ADDRESS AT DICT

After completing your payment, a new matriculation number will be generated for newly admitted students. Please print your payment receipt and present it at the Directorate of Information and Communication Technology (DICT) to receive your University email address.

# **STAGE 4: SEMESTER COURSE REGISTRATION**

All newly admitted students are required to register for their first-semester courses during this stage. Second-semester course registration will take place during the designated period for the second semester.

Steps to follow:

- Complete your first-semester course registration online.
- Print the course registration form.
- Submit the printed form to your respective department for documentation.

## **STAGE 5: SUPPORT AND REGISTRATION ISSUES**

- Payment Issues: Visit the Bursary Unit at the Senate Building for assistance.
- Student Portal Registration Issues: Contact the Directorate of Information and Communication Technology (DICT) through any of the following channels:
  - ✓ In person at the DICT office
  - ✓ Email: support@umyu.edu.ng
  - ✓ Phone: 07057208670